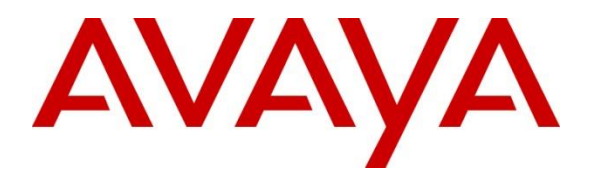

Avaya Solution & Interoperability Test Lab

## Application Notes for OpenMethods Oracle Service Cloud Adapter with Avaya Aura<sup>®</sup> Application Enablement Services and Avaya Aura<sup>®</sup> Communication Manager – Issue 1.0

## Abstract

These Application Notes contain instructions for OpenMethods Oracle Service Cloud Adapter with Avaya Aura<sup>®</sup> Application Enablement Services and Avaya Aura<sup>®</sup> Communication Manager to successfully interoperate.

Readers should pay attention to Section 2, in particular the scope of testing as outlined in Section 2.1 as well as any observations noted in Section 2.2, to ensure that their own use cases are adequately covered by this scope and results.

Information in these Application Notes has been obtained through DevConnect compliance testing and additional technical discussions. Testing was conducted via the DevConnect Program at the Avaya Solution and Interoperability Test Lab.

# 1. Introduction

This document contains a sample configuration that was used for interoperability compliance testing between OpenMethods Oracle Service Cloud Adapter, Avaya Aura<sup>®</sup> Application Enablement Services and Avaya Aura<sup>®</sup> Communication Manager.

**Note:** Oracle bought a company called RightNow several years ago, the Service Cloud offer is based on the RightNow technologies and so the product Oracle Service Cloud may be referred to as RightNow Cloud Service and/or Service Cloud throughout this document.

OpenMethods's Oracle Service Cloud Adapter is a voice and multimedia connector that delivers pre-established bi-directional and real-time integration between Oracle RightNow Technologies and Avaya Aura<sup>®</sup> environment. The connector is designed to help customers quickly and easily integrate Oracle RightNow Cloud Service and their Avaya Aura<sup>®</sup> environment.

With the OpenMethods Media bar Add-In, information pertinent to voice calls, email, and chat, is seamlessly shared between Avaya Aura<sup>®</sup> environment and Oracle RightNow Cloud Service. using automatic screen pop, the OpenMethods Media Bar allows each contact center agent access to a customer's detailed information in the Oracle Service Cloud database.

# 2. General Test Approach and Test Results

Interoperability testing contained functional tests that tested OpenMethods Oracle Service Cloud Adapter's ability to successfully operate with Avaya Aura<sup>®</sup> Application Enablement Services and Avaya Aura<sup>®</sup> Communication Manager.

DevConnect Compliance Testing is conducted jointly by Avaya and DevConnect members. The jointly defined test plan focuses on exercising APIs and/or standards-based interfaces pertinent to the interoperability of the tested products and their functionalities. DevConnect Compliance Testing is not intended to substitute full product performance or feature testing performed by DevConnect members, nor is it to be construed as an endorsement by Avaya of the suitability or completeness of a DevConnect member's solution.

Avaya recommends our customers implement Avaya solutions using appropriate security and encryption capabilities enabled by our products. The testing referenced in these DevConnect Application Notes included the enablement of supported encryption capabilities in the Avaya products. Readers should consult the appropriate Avaya product documentation for further information regarding security and encryption capabilities supported by those Avaya products.

Support for these security and encryption capabilities in any non-Avaya solution component is the responsibility of each individual vendor. Readers should consult the appropriate vendor-supplied product documentation for more information regarding those products.

For the testing associated with these Application Notes, the interface between Avaya systems and the Oracle Service Cloud Adapter did not include use of any specific encryption features as requested by Open Methods.

## 2.1. Interoperability Compliance Testing

During Interoperability Compliance Testing, call center call routing scenarios were tested. Scenarios that were tested are, OpenMethods Oracle Service Cloud Adapter's ability to:

- Monitor agent status
- Route calls to Oracle Service Cloud client
- Handle Voice, Email, and Chat transactions

## 2.2. Test Results

All planned test cases were passed.

#### 2.3. Support

OpenMethods Technical Support can be reached via email or phone. E-mail: care@openmethods.com Phone: +1.816.283.8965 (ext. 1) Web: www.openmethods.com

# 3. Reference Configuration

Figure 1 illustrates the configuration that consists of Avaya and OpenMethods components that were used during the compliance testing.

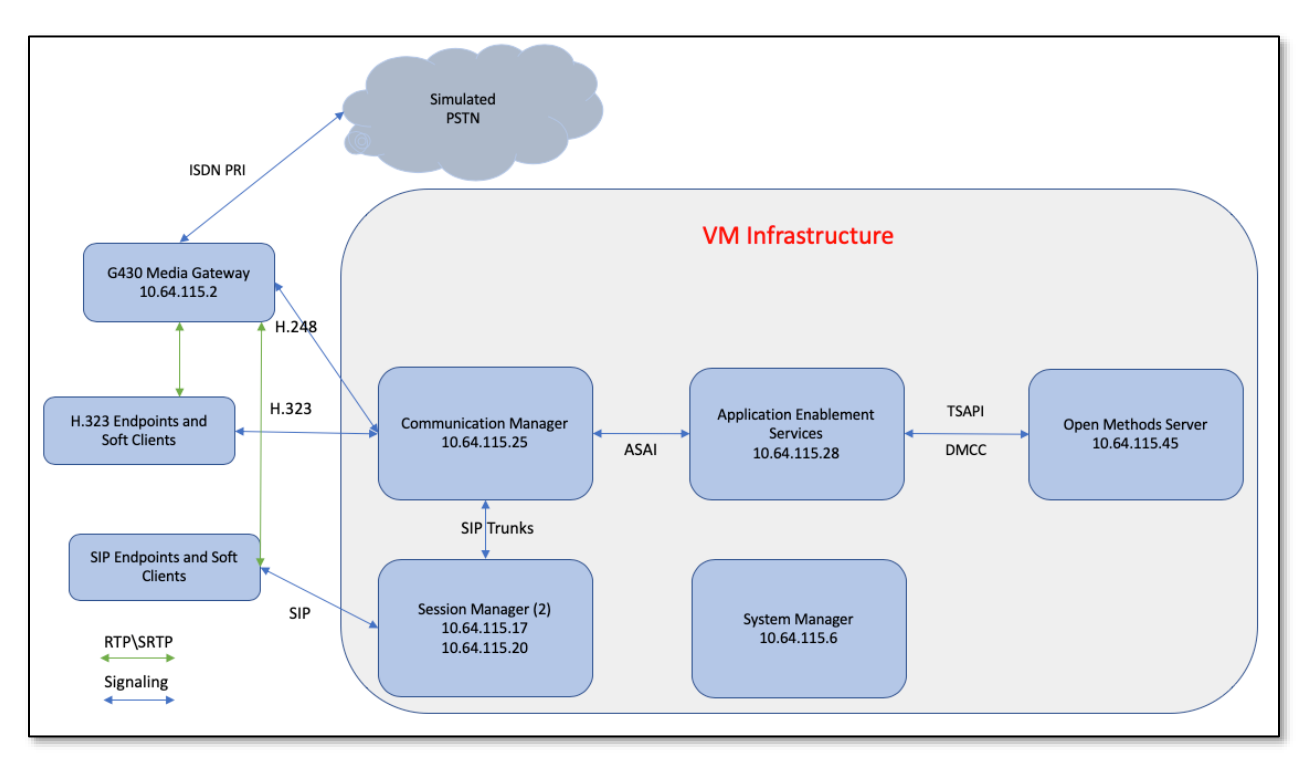

Figure 1: Reference Configuration

## 4. Equipment and Software Validated

The following equipment and software were used for the sample configuration provided:

| Equipment/Software                             | Release/Version          |
|------------------------------------------------|--------------------------|
| Avaya Aura <sup>®</sup> Communication Manager  | 8.1.0.0.890              |
| Avaya G430 Media Gateway                       | 41.10.0                  |
| Avaya Aura <sup>®</sup> Application Enablement | 8100091                  |
| Services                                       | 0.1.0.0.0.9-1            |
| Avaya Agent Desktop                            | 2.0                      |
| Avaya J169\179 Desk Phones                     | 3.0.0.1.6 (SIP)          |
| Avaya 9641G Desk Phone                         | 7.1.1.0.9 (SIP)          |
| Avaya 9611G Desk Phone                         | 6.6506 (H.323)           |
| Avaya 6408D+ Digital Desk Phone                | N/A                      |
| OpenMethods Integration Server                 | 5.3                      |
| OpenMethods QueueAdapter                       | 5.3                      |
| OpenMethods PopFlow                            | 5.3                      |
| OpenMethods Harmony Client                     | 5.3                      |
| OpenMethods Oracle Service Cloud Client        | 19B SP4 (September 2019) |

# 5. Configure Avaya Aura<sup>®</sup> Communication Manager

This section contains steps necessary to configure OpenMethods Oracle Service Cloud Adapter successfully with Avaya Aura<sup>®</sup> Communication Manager. All configurations in Communication Manager were performed via SAT terminal. For reference, the following call center items were used in the testing:

| Stations                 | Туре                 | Description                 |
|--------------------------|----------------------|-----------------------------|
| 30002                    | 9611 H.323           | Agent station               |
| 30005                    | 6408D+ Digital       | Agent Station               |
| 30000, 30010             | AWOH X Port stations | Chat phantom call stations  |
| 30011, 30012             | AWOH X Port stations | Email phantom call stations |
| Call Center Agents       | Skills               |                             |
| 32001, 32002             | 1,5,6                |                             |
| Vector Directory Numbers | Media                | Vector                      |
| 31500                    | Voice                | 1                           |
| 31505                    | Chat                 | 5                           |
| 31506                    | Email                | 6                           |
| Hunt Groups (Skills)     | Extension            | Description                 |
| 1                        | 31000                | Voice                       |
| 5                        | 31005                | Chat                        |
| 6                        | 31006                | Email                       |
| 7                        | 31008                | Chat AWOH non-acd group     |
| 8                        | 31009                | Email AWOH non-acd group    |

## 5.1. Verify Feature and License

Enter the **display system-parameters customer-options** command and ensure that the following features are enabled. On Page 4, verify **Computer Telephone Adjunct Links** is set to **y**.

```
Page 4 of 12
display system-parameters customer-options
                               OPTIONAL FEATURES
   Abbreviated Dialing Enhanced List? y
                                                Audible Message Waiting? y
       Access Security Gateway (ASG)? y
                                                 Authorization Codes? y
       Analog Trunk Incoming Call ID? v
                                                             CAS Branch? n
A/D Grp/Sys List Dialing Start at 01? y
                                                                CAS Main? n
Answer Supervision by Call Classifier? y
                                                       Change COR by FAC? n
                                ARS? y Computer Telephony Adjunct Links? y
                ARS/AAR Partitioning? y Cvg Of Calls Redirected Off-net? y
         ARS/AAR Dialing without FAC? y
                                                            DCS (Basic)? y
                                                       DCS Call Coverage? y
         ASAI Link Core Capabilities? y
         ASAI Link Plus Capabilities? y
                                                      DCS with Rerouting? y
      Async. Transfer Mode (ATM) PNC? n
                                         Digital Loss Plan Modification? y
 Async. Transfer Mode (ATM) Trunking? n
                                                                DS1 MSP? y
             ATM WAN Spare Processor? n
                                                   DS1 Echo Cancellation? y
                               ATMS? y
                 Attendant Vectoring? y
```

#### 5.2. Configure Stations – Call Center

Add stations for call center agents to answer calls. Use **add station** n command to add a station, where n is an available station extension. Configure the station as follows, on Page 1:

- In Name field, enter a descriptive name.
- Set **Type** to the type of the telephones.
- Enter a **Security Code**.

add station 30002 Page 1 of 5 STATION Extension: 30002 Lock Messages? n
Security Code: 123456 BCC: 0 Type: 9611 TN: 1 Coverage Path 1: 1 Coverage Path 2: Port: S000005 COR: 1 Name: SIL2 COS: 1 Hunt-to Station: Unicode Name? n Tests? y STATION OPTIONS Time of Day Lock Table: Loss Group: 19 Speakerphone: 2-way Display Language: english Hime of Day Hock Table. Personalized Ringing Pattern: 1 Message Lamp Ext: 30002 Mute Button Enabled? y Button Modules: 0 Survivable GK Node Name: Survivable COR: internal Media Complex Ext: Survivable Trunk Dest? y IP SoftPhone? y IP Video Softphone? n Short/Prefixed Registration Allowed: default

One Page 4, under **BUTTON ASSIGNMENTS**, add **auto-in**, **after-call**, **release** and **aux-work** as shown below:

| add station 30002                                                                        | ST     | ATION                                                    | Page                                                                | 4 of | 5 |
|------------------------------------------------------------------------------------------|--------|----------------------------------------------------------|---------------------------------------------------------------------|------|---|
| SITE DATA<br>Room:<br>Jack:<br>Cable:<br>Floor:<br>Building:                             |        | l<br>Core<br>Se                                          | Headset? n<br>Speaker? n<br>Mounting: d<br>d Length: 0<br>et Color: |      |   |
| ABBREVIATED DIALING<br>List1:                                                            | List2: |                                                          | List3:                                                              |      |   |
| BUTTON ASSIGNMENTS<br>1: call-appr<br>2: call-appr<br>3: call-appr<br>4: send-calls Ext: |        | 5: after-call<br>6: release<br>7: auto-in<br>8: aux-work | Grp:<br>Grp:<br>RC: Grp:                                            |      |   |

## 5.3. Configure Stations – CTI

Add CTI stations that will be used to launch Chat and Email phantom calls. Use **add station** n command to add a station, where n is an available station extension. Configure the station as follows, on Page 1:

- In **Name** field, enter a descriptive name.
- Set **Type** to **6408D**+.
- Set **Port** to **X**.

```
add station 30000
                                                              Page 1 of
                                                                            5
                                     STATION
Extension: 30000
                                         Lock Messages? n
                                                                        BCC: 0
                                       Security Code: *
Coverage Path 1:
    Type: 6408D+
                                                                         TN: 1
    Port: X
                                                                      COR: 1
                                                                       COS: 1
    Name: AWOH Chat1
                                       Coverage Path 2:
Unicode Name? n
                                   Hunt-to Station:
STATION OPTIONS
                                           Time of Day Lock Table:
            Loss Group: 2 Personalized Ringing Pattern: 1
Data Module? n Message Lamp Ext. 20000
       Speakerphone: 2-way
Display Language: english
                                            Message Lamp Ext: 30000
                                             Mute Button Enabled? y
         Survivable COR: internal
                                              Media Complex Ext:
   Survivable Trunk Dest? y
                                                IP SoftPhone? n
                                              Remote Office Phone? n
                                                         IP Video? n
IP Video? n
```

## 5.4. Configure Hunt Group

Use **add hunt-group** *n* command to add a hunt group, where *n* is an available hunt group. On Page 1:

- In the **Group Name** filed, enter a descriptive name.
- Set **ACD**, **Queue**, **Vector** to **y**.
- Enter an available Group Extension.

```
add hunt-group 1
                                                            Page
                                                                  1 of
                                                                         4
                                HUNT GROUP
           Group Number: 1
                                                        ACD? y
            Group Name: Voice
                                                      Queue? y
        Group Extension: 31000
                                                     Vector? y
            Group Type: ead-mia
                    TN: 1
                                       MM Early Answer? n
                   COR: 1
         Security Code:
                                    Local Agent Preference? n
ISDN/SIP Caller Display:
           Queue Limit: unlimited
Calls Warning Threshold: Port:
 Time Warning Threshold:
                             Port:
```

RAB; Reviewed: SPOC 12/17/2019

On Page 2, set **Skill** to **y** and **Measured** to **both**. Set **Multiple Call Handling** to either **one-per-skill** or **many-forced** to enable agents to handle more than one transaction at a time.

```
add hunt-group 1 Page 2 of 4
HUNT GROUP
Skill? Y Expected Call Handling Time (sec): 180
AAS? n
Measured: both
Supervisor Extension:
Controlling Adjunct: none
Multiple Call Handling: one-per-skill
Timed ACW Interval (sec): After Xfer or Held Call Drops? n
```

**Note:** During compliance testing, 3 hunt groups were created to route email, chat and voice to agents.

In addition, two non-acd groups were created for Chat and Email AWOH stations, to launch calls to the Chat and Email VDNs. These were administered with **ACD**, **Queue**, **and Vector** set to **n**, and the AWOH stations were assigned to the respective group. The email group setup was similar to the chat group shown below.

```
add hunt-group
                                                          Page 1 of
                                                                       4
                               HUNT GROUP
          Group Number: 7
                                                       ACD? n
            Group Name: Chat
                                                     Queue? n
        Group Extension: 31008
                                                    Vector? n
            Group Type: ead-mia
                  TN: 1
COR: 1
                    TN: 1
                                          MM Early Answer? n
         Security Code:
                                   Local Agent Preference? n
ISDN/SIP Caller Display:
           Queue Limit: unlimited
Calls Warning Threshold: Port:
 Time Warning Threshold:
                            Port:
```

```
      add hunt-group 7
      Page 3 of 60

      HUNT GROUP

      Group Number: 7
      Group Extension: 31008
      Group Type: ucd-mia

      Member Range Allowed: 1 - 1500
      Administered Members (min/max): 1 /2

      Total Administered Members: 2

      GROUP MEMBER ASSIGNMENTS

      Ext
      Name(16 characters)

      1: 30000
      AWOH Chat1

      14:

      2: 30010
      AWOH Chat2
```

## 5.5. Configure Agents – Call Center

Use **add agent-loginID** *n* to add an agent that will be used by call center agents to log in, where *n* is an available agent id. On Page 1:

- In the Name field, type in a descriptive name
- Enter a **Password** and **Password** (enter again)
- Ensure **Auto Answer** is either **acd** or **all**

```
2
add agent-loginID 32000
                                                                Page
                                                                       1 of
                                  AGENT LOGINID
                Login ID: 32000
                                               Unicode Name? n AAS? n
                    Name: SIL Test1
                                                                AUDIX? n
                      TN: 1 Check skill TNs to match agent TN? n
                      COR: 1
           Coverage Path:
                                                         LWC Reception: spe
                                               LWC Log External Calls? n
           Security Code:
           Attribute:
                                              AUDIX Name for Messaging:
                                          LoginID for ISDN/SIP Display? n
                                                              Password: 123456
                                                Password (enter again): 123456
                                                           Auto Answer: all
AUX Agent Remains in LOA Queue: system MIA Across Skills: system
AUX Agent Considered Idle (MIA): system ACW Agent Considered Idle: system
             Work Mode on Login: system Aux Work Reason Code Type: system
                                              Logout Reason Code Type: system
                        Maximum time agent in ACW before logout (sec): system
                                              Forced Agent Logout Time:
    WARNING: Agent must log in again before changes take effect
                                                                       WARNING:
Agent must log in again before changes take effect
```

On Page 2, set skill number and skill level in **SN** and **SL** fields. Skill number is the hunt group that was added in previous section.

```
add agent-loginID 32000
                                                           2 of
                                                                 2
                                                     Page
                            AGENT LOGINID
    Direct Agent Skill: 1
                                                Service Objective? n
Call Handling Preference: skill-level
                                           Local Call Preference? n
                 SN RL SL
   SN
       RL SL
1:1 1
                16:
                17:
2: 5
         1
3: 6
        1
                 18:
```

## 5.6. Configure Vectors

Use change vector n to configure a Vector, where n is an available Vector number. These are the steps to route Voice, Email, and Chat transactions to agents.

Configure a simple vector to queue the call as follows:

```
change vector 1 Page 1 of 6

CALL VECTOR

Number: 1 Name: SIL Test
Multimedia? n
Basic? y
Frompting? y
LAI? y G3V4 Enhanced? y
ANI/II-Digits? y
ASAI Routing? y
LAI? y G3V4 Adv Route? y
CINFO? y
BSR? y
Holidays? y
Ol wait-time
0 secs hearing ringback
02 queue-to
skill 1 prim
03 goto step
1 if unconditionally
04
```

Repeat this for Chat and Email.

## 5.7. Configure Vector Directory Number (VDN)

Use **add vdn** *n* to add a vdn, where *n* is an available vdn extension. On Page 1:

- In the **Name** field, enter a descriptive name.
- In the **Destination** field, set **Vector Number** to the vector configured earlier in this document. i.e., Vector Number 1. Set the 1<sup>st</sup> Skill to the Voice skill, 1.

```
add vdn 31500
                                                           Page 1 of
                                                                        3
                           VECTOR DIRECTORY NUMBER
                            Extension: 31500
                                                              Unicode Name? n
                               Name*: Voice
                          Destination: Vector Number
                                                           1
                  Attendant Vectoring? n
                 Meet-me Conferencing? n
                  Allow VDN Override? y
                                 COR: 1
                                 TN*: 1
                            Measured: none Report Adjunct Calls as ACD*? n
       VDN of Origin Annc. Extension*:
                          1st Skill*: 1
                          2nd Skill*:
                           3rd Skill*:
SIP URI:
```

**Note:** During compliance test 3 different VDNs were created to test a Voice, Email and Chat calls.

| RAB; Reviewed:  |
|-----------------|
| SPOC 12/17/2019 |

## 5.8. Configure AES connection

Use change ip-services command to add an entry for AES. On Page 1,

- In the Service Type field, type AESVCS.
- In the **Enabled** field, type **y**.
- In the Local Node field, type the Node name procr for the Processor Ethernet Interface.
- In the Local Port field, use the default of 8765.

| change ip-s                      | ervices                |                              |                                             |                | Page           | 1 of | 4 |
|----------------------------------|------------------------|------------------------------|---------------------------------------------|----------------|----------------|------|---|
| Service<br>Type<br><b>AESVCS</b> | Enabled<br><b>y pr</b> | Local<br>Node<br><b>:ocr</b> | IP SERVICES<br>Local<br>Port<br><b>8765</b> | Remote<br>Node | Remote<br>Port |      |   |

On Page 4 of the IP Services form, enter the following values:

- In the **AE Services Server** field, type the name obtained from the Application Enablement Services server.
- In the **Password** field, type a password to be administered on the Application Enablement Services server.
- In the **Enabled** field, type **y**.

| change ip-ser | vices                 |                     |          | Page   | 3 of | 3 |
|---------------|-----------------------|---------------------|----------|--------|------|---|
|               | 2                     | AE Services Adminis | stration |        |      |   |
| Server ID     | AE Services<br>Server | Password            | Enabled  | Status |      |   |
| 1:            | sildvaes8             | *                   | У        | in use | 10:  | : |

## 5.9. Add CTI Link

Use **add cti-link** *n* command, where *n* is an available CTI link number.

- In the **Extension** field, type **<station extension>**, where **<station extension>** is a valid station extension.
- In the **Type** field, type **ADJ-IP**.
- In the **Name** field, type a descriptive name.

```
add cti-link 1 Page 1 of 3

CTI Link: 1

Extension: 30099

Type: ADJ-IP

Name: AES8

Unicode Name? n
```

# 6. Configure Avaya Aura® Application Enablement Services

Configuration of Avaya Aura<sup>®</sup> Application Enablement Services requires a user account be configured for OpenMethods. All administration is performed by web browser, <u>https://<aes-ip-address>/</u>

## 6.1. Configure User

A user was created for OpenMethods to communicate with AES. Navigate to User Management  $\rightarrow$  User Admin  $\rightarrow$  Add User.

Fill in User Id, Common Name, Surname, User Password and Confirm Password. Set the CT User to Yes and click Apply at the bottom of the screen (not shown).

| User Management   User Admin   I         | List All Users    |         |   | Home   Help   Log |
|------------------------------------------|-------------------|---------|---|-------------------|
| ► AE Services                            |                   |         |   |                   |
| Communication Manager<br>Interface       | Edit User         |         |   |                   |
| High Availability                        | * User Id         | OMethod | ] |                   |
| Licensing                                | * Common Name     | Open    | ] |                   |
| Maintenance                              | * Surname         | Methods | ] |                   |
| Networking                               | User Password     |         | ] |                   |
| Security                                 | Confirm Password  |         | ] |                   |
| Status                                   | Admin Note        |         | ] |                   |
| · Status                                 | Avaya Role        | None 🔻  | ] |                   |
| v User Management                        | Business Category |         | ] |                   |
| Service Admin                            | Car License       |         | ] |                   |
| ▼ User Admin                             | CM Home           |         | ] |                   |
| <ul> <li>Add User</li> </ul>             | Css Home          |         | ] |                   |
| <ul> <li>Change User Password</li> </ul> | CT User           | Yes 🔻   | 1 |                   |
| List All Users                           | Department Number |         | ] |                   |
| Modify Default Users     Soarch Users    | Display Name      |         | ] |                   |
|                                          | Employee Number   |         | ] |                   |
| · · ·                                    | Employee Type     |         | ] |                   |
| » нер                                    |                   |         | ] |                   |

Navigate to Security  $\rightarrow$  Security Database  $\rightarrow$  CTI Users  $\rightarrow$  List All Users. Select the recently added user and click Edit. Check the box for Unrestricted Access and click Apply Changes.

| Security   Security Database   CTI ( | Users   List All Users       |                                                   |               | Home   Help   Logout |
|--------------------------------------|------------------------------|---------------------------------------------------|---------------|----------------------|
| AE Services                          |                              |                                                   |               |                      |
| Communication Manager     Interface  | Edit CTI User                |                                                   |               |                      |
| High Availability                    | User Profile:                | User ID                                           | OMethod       |                      |
| ▶ Licensing                          |                              | Common Name                                       | Open          |                      |
| Maintananco                          |                              | Worktop Name                                      | NONE <b>*</b> |                      |
| ▶ Maintenance                        |                              | Unrestricted Access                               |               |                      |
| ▶ Networking                         |                              |                                                   |               |                      |
| ▼ Security                           | Call and Device Control:     | Call Origination/Termination and Device<br>Status | Any 🔻         |                      |
| Account Management                   |                              |                                                   |               |                      |
| ▶ Audit                              | Call and Device Monitoring:  | Device Monitoring                                 | Any 🔻         |                      |
| Certificate Management               |                              | Calls On A Device Monitoring                      | Any 🔻         |                      |
| Enterprise Directory                 |                              | Call Monitoring                                   | A.            |                      |
| Host AA                              |                              |                                                   |               |                      |
| P HOSE AA                            | Routing Control:             | Allow Routing on Listed Devices                   | Any V         |                      |
| ▶ PAM                                | Apply Changes Cancel Changes |                                                   |               |                      |
| Security Database                    |                              |                                                   |               |                      |
| <ul> <li>Control</li> </ul>          |                              |                                                   |               |                      |
| CTI Users                            |                              |                                                   |               |                      |
| List All Users                       |                              |                                                   |               |                      |
| Casarda Ulasura                      |                              |                                                   |               |                      |

## 6.2. Configure Communication Manager Switch Connections

To add links to the Communication Manager, navigate to the **Communication Manager** Interface  $\rightarrow$  Switch Connections page and enter a name for the new switch connection and click the Add Connection button. This was previously configured as **SILDVCM8** for this test environment:

| Communication Manager Interface   S                                          | Switch Connections        |                              |                 | Home   Help   Logout          |
|------------------------------------------------------------------------------|---------------------------|------------------------------|-----------------|-------------------------------|
| <ul> <li>AE Services</li> <li>Communication Manager<br/>Interface</li> </ul> | Switch Connections        |                              |                 |                               |
| Switch Connections                                                           |                           | Add Connection               |                 |                               |
| > Dial Plan                                                                  | Connection Name           | Processor Ethernet           | Msg Period      | Number of Active Connections  |
| High Availability                                                            | SILDVCM8                  | Yes                          | 30              | 1                             |
| ▶ Licensing                                                                  | Edit Connection Edit PE/C | CLAN IPs Edit H.323 Gatekeep | er Delete Conne | ction Survivability Hierarchy |
| ▶ Maintenance                                                                |                           |                              |                 |                               |
| Networking                                                                   |                           |                              |                 |                               |
| > Security                                                                   |                           |                              |                 |                               |
| > Status                                                                     |                           |                              |                 |                               |
| > User Management                                                            |                           |                              |                 |                               |
| ▶ Utilities                                                                  |                           |                              |                 |                               |
| ▶ Help                                                                       |                           |                              |                 |                               |
|                                                                              |                           |                              |                 |                               |

Use the **Edit Connection** button shown above to configure the connection. Enter the **Switch Password** and check the **Processor Ethernet** box if using the **procr** interface, as shown below. This must match the password configured when adding AESVCS connection in Communication Manager, in **Section 5.8**.

| Communication Manager Interface                                              | Switch Connections                        |    |                  | Home   Help   Logout |
|------------------------------------------------------------------------------|-------------------------------------------|----|------------------|----------------------|
| <ul> <li>AE Services</li> <li>Communication Manager<br/>Interface</li> </ul> | Connection Details - SILDVCM8             |    |                  |                      |
| Switch Connections                                                           | Switch Password                           |    | ]                |                      |
| ▶ Dial Plan                                                                  | Confirm Switch Password                   |    | ]                |                      |
| High Availability                                                            | Msg Period                                | 30 | Minutes (1 - 72) |                      |
| ▶ Licensing                                                                  | Provide AE Services certificate to switch |    |                  |                      |
| ► Maintenance                                                                | Secure H323 Connection                    |    |                  |                      |
| Networking                                                                   | Processor Ethernet                        | •  |                  |                      |
| Security                                                                     | Apply Cancel                              |    |                  |                      |
| ▶ Status                                                                     |                                           |    |                  |                      |
| ▶ User Management                                                            |                                           |    |                  |                      |
| ▶ Utilities                                                                  |                                           |    |                  |                      |
| ▶ Help                                                                       |                                           |    |                  |                      |

Use the **Edit PE/CLAN IPs** button (shown in this section's first screen shot above) to configure the **procr** or **CLAN** IP Address (es).

| Communication Manager Interface                                              | Communication Manager Interface   Switch Connections |                     |        |
|------------------------------------------------------------------------------|------------------------------------------------------|---------------------|--------|
| <ul> <li>AE Services</li> <li>Communication Manager<br/>Interface</li> </ul> | Edit Processor Etherno                               | et IP - SILDVCM8    |        |
| Switch Connections                                                           | 10.64.115.25                                         | Add/Edit Name or IP |        |
| Dial Plan                                                                    |                                                      | Name or IP Address  | Status |
| High Availability                                                            | 10.64.115.25                                         |                     | In Use |
| ▶ Licensing                                                                  | Back                                                 |                     |        |
| ▶ Maintenance                                                                |                                                      |                     |        |
| ▶ Networking                                                                 |                                                      |                     |        |
| → Security                                                                   |                                                      |                     |        |
| → Status                                                                     |                                                      |                     |        |
| → User Management                                                            |                                                      |                     |        |
| Utilities                                                                    |                                                      |                     |        |
| ▶ Help                                                                       |                                                      |                     |        |

## 6.3. Configure TSAPI Link

Navigate to the **AE Services**  $\rightarrow$  **TSAPI**  $\rightarrow$  **TSAPI Links** page to add the TSAPI CTI Link. Click **Add Link** (not shown).

Select a **Switch Connection** using the drop down menu. Select the **Switch CTI Link Number** using the drop down menu. The **Switch CTI Link Number** must match the number configured in the **cti-link** form for Communication Manager, in **Section 5.9**.

If the application will use Encrypted Links, select **Encrypted** in the **Security** selection box.

Click Apply Changes. The configuration shown below was previously configured.

| AE Services   TSAPI   TSAPI Links    | Home   Help   Logout                           |
|--------------------------------------|------------------------------------------------|
| ▼ AE Services > CVLAN                | Edit TSAPI Links                               |
| ▶ DLG                                | Link 1                                         |
| DMCC                                 | Switch Connection SILDVCM8                     |
| ▶ SMS                                | Switch CTI Link Number 1 🔻                     |
| ▼ TSAPI                              | ASAI Link Version 9 V                          |
| TSAPI Links                          | Security Both T                                |
| <ul> <li>TSAPI Properties</li> </ul> | Apply Changes Cancel Changes Advanced Settings |
| ▶ TWS                                |                                                |
| Communication Manager<br>Interface   |                                                |
| High Availability                    |                                                |
| ▶ Licensing                          |                                                |
| ▶ Maintenance                        |                                                |
| Networking                           |                                                |

Select **Advanced Settings** and note the Tlinks Configured, it will be used when configuring OpenMethods server.

| AE Services   TSAPI   TSAPI Links                                                                                                    |                                                                                                    |                                                                                                    | Home   Help   Logout |
|----------------------------------------------------------------------------------------------------|----------------------------------------------------------------------------------------------------|----------------------------------------------------------------------------------------------------|----------------------|
|                                                                                                    | TSAPI Link - Advant<br>Tlinks Configured<br>Max Flow Allowed<br>TSDI Size<br>TSDI High Water Mar<br>Apply Changes | AVAYA#SILDVCM8#CSTA-S#SILDVAES8       AVAYA#SILDVCM8#CSTA#SILDVAES8       2000       5242880       k     80       % of TSDI Size       cancel Changes     Restore Defaults |                      |
| <ul> <li>Communication Manager</li> <li>Interface</li> <li>High Availability</li> <li>Licensing</li> <li>Maintenance</li> <li>Networking</li> </ul> |                                                                                                    |                                                                                                    |                      |

## 7. Configure OpenMethods Oracle Service Cloud Adapter

There are multiple OpenMethods components used in the integration with the Avaya solution.

- **Harmony Client Add-In** An Add-In into Oracle Service Cloud. Provides a GUI toolbar for call control functionality.
- **PopFlow Add-In** An Add-In into Oracle Service Cloud. Provides ScreenPop workflow editor, and ScreenPop execution engine components.
- Harmony Configuration Server –DB and Service that allows the Harmony Media Bar to obtain configuration information to log into Avaya.
- **Harmony Integration Server** Service that provides CTI connectivity to Avaya and communicates back to Harmony Client Add-In.
- Harmony Queue Adapter Services that communicates with Oracle Service Cloud to detect new Chat and Email requests, and then submits these requests back to Avaya for routing to agents.

## 7.1. Harmony Client Add-In

Harmony Client settings are configured with the Harmony Client Configuration Report in the Oracle Service Cloud. This is something the integrator would setup in advance for the entire site.

Once the report is configured and the Harmony Client Add-In is installed into Oracle Service Cloud, the agent can log into Oracle Service Cloud and the Add-In will automatically download (Agent must be in an Oracle Profile that contains a connection to Harmony Media Bar). Once logged into Oracle Service Cloud, the agent can log into the Harmony Media Bar, using the information in the report to connect properly.

| ORACLE' Service Cloud isv_                                                        | 19b_openmethods                                                                                         |                                                                                                    | - æ × |
|-----------------------------------------------------------------------------------|----------------------------------------------------------------------------------------------------|----------------------------------------------------------------------------------------------------|-------|
| Recent Items                                                                      | 🖶 HarmonyConfig                                                                                         | juration:1 e ×                                                                                                    |       |
| Search<br>▼ Today<br>♣ HarmonyConfiguratior<br>♥ Older<br>♣ HarmonyConfiguratior  | ID<br>Profiles<br>Users<br>App Manager Url<br>Customer Id *<br>Crm Instance Id *<br>Config Server Url * | 1<br>ab0a63ar/379041c386bdbdd07(09a432<br>66eeba1d5e6844909892d50372216588<br>http://10.64.115.45.9088<br>http://10.64.115.45/admin/v1 |       |
| Navigation                                                                        | Enable Chat *<br>QueueAdapter Url<br>Log File Directory                                                 | Yes<br>http://10.64.115.45:5000                                                                                                    |       |
| <ul> <li>Logs</li> <li>Process Designer</li> <li>Incident Thread Maski</li> </ul> | Log Level<br>Log File Size<br>Log File Count<br>Enable HIPAA                                            | 10<br>10<br>No                                                                                                    | •     |
| Internationalization     Service     Sales     Opportunity Tracking     Outreach  | Created By<br>Date Created<br>Updated By<br>Date Last Updated                                           | anup1 anup1<br>08/08/2019 05:59 AM<br>Craig Klepper<br>10/04/2019 11:50 AM                                                             | •     |
| Database                                                                          |                                                                                                    | Looped in as Craig Klepper   100% (-)                                                                                                  |       |

#### 7.1.1. Harmony Client - Agent Settings

For compliance testing, two users were created using the Configuration Server WebGUI application to interact with the Open Methods database.

Below is the setup for an Oracle Service Cloud User "agent\_1", repeat for additional agents. Normally, the "Agents Available to this User" would only associate one ACD Agent ID rather than both as shown below.

|                                  | <ul> <li>Parent: isv_19b</li> </ul> | _openmethods             |         |        |                  |
|----------------------------------|-------------------------------------|--------------------------|---------|--------|------------------|
|                                  | Username: age                       | nt_1                     |         |        |                  |
| V DevConnect                     | Full Name: Age                      | nt l                     |         |        |                  |
| <ul> <li>Environments</li> </ul> | Ouenide                             |                          |         | Mahua  |                  |
| 🗸 Avaya                          | Overnde                             | setung Name              |         | value  |                  |
| 32001                            |                                     | Screen Pop Type          |         | OnRing |                  |
| S2002<br>✓ CRM Instances         | Save                                |                          |         |        |                  |
|                                  |                                     |                          |         |        |                  |
| isv_19b_openmethod               | Agents available                    | e to this User           |         |        |                  |
| agent_1                          |                                     | verride                  |         |        |                  |
| agent_2                          | Avaya                               |                          |         |        |                  |
| Network Pods                     | 320                                 | 201                      |         |        |                  |
| 🗸 HIS Pod                        | 320                                 | 002                      |         |        |                  |
| . Harmony                        | Save                                |                          |         |        |                  |
|                                  | •                                   |                          |         |        |                  |
|                                  |                                     |                          |         |        |                  |
| Customers                        | Native Id:<br>Name: isv_19b_ope     | nmethods                 |         |        |                  |
| DevConnect                       | Type: ServiceCloud<br>Version: 1702 |                          |         |        |                  |
| Environments                     | - Popflow Settings                  |                          |         |        |                  |
| Avava                            | Override Settin                     | g Name                   | Value   |        |                  |
| 32001                            | Scree                               | п Рор Туре               | On Ring | *      |                  |
| 32002                            | + Service Cloud Conr                | nectivity Settings       |         |        |                  |
| ✓ CRM Instances                  | + CRM Feature Settin                | igs                      |         |        |                  |
| ✓ isv_19b_openmethe              | Save                                |                          |         |        |                  |
| agent_1                          | Children                            |                          |         |        |                  |
| agent_2                          | Id                                  | Name                     |         |        | Actions          |
| Vetwork Pods                     |                                     |                          |         |        |                  |
| V HIS Pod                        | 09co7bb66d                          | agent 1                  |         |        | Edit Delete      |
| V Harmony                        | 0806700000                          | agenci                   |         |        | Edit Delete      |
|                                  | 311051f846d8                        | agent_2                  |         |        | Edit Delete      |
|                                  |                                     |                          |         |        |                  |
|                                  |                                     |                          |         |        |                  |
|                                  |                                     |                          |         |        |                  |
|                                  |                                     |                          |         |        |                  |
|                                  |                                     |                          |         |        |                  |
|                                  |                                     |                          |         |        | 4                |
|                                  | Page                                | 1 of 1                   |         |        | 1 - 2 of 2 items |
|                                  | IMPORT USERS A                      | d User Group Add User    |         |        | <br>             |
|                                  | Agents available to al              | I users in this instance |         |        |                  |
|                                  | Avaya                               |                          |         |        |                  |
|                                  | Save                                |                          |         |        |                  |
|                                  |                                     |                          |         |        |                  |

#### 7.1.2. Harmony PopFlow

Harmony PopFow is configured via OpenMethods Harmony PopFlow Editor when multimedia (Email and Chat) are used along with Voice. It is located in the administrative Oracle Service Cloud interface.

A screenpop script mapping needs to be configured for the Oracle Service Cloud. For this certification, we used the Admin profile and the "emailscreenpop" PopFlow script. Here is the popflow script binding.

|                | Open№                                                                                                    | lethods1           | - Oracl | le Service  | Cloud                        |                                   |          |
|----------------|----------------------------------------------------------------------------------------------------|--------------------|---------|-------------|------------------------------|-----------------------------------|----------|
| File 🔻         | Home                                                                                                    | Open               | Methods | ;           |                              |                                   |          |
| Save<br>Editor | +<br>New                                                                                                    | Delete<br>Work     | Import  | Export      | Workfibws Mapping            |                                   |          |
| Navigati       | ion                                                                                                    | 3                  | ¢⊧ < ×  | P Op        | enMethods PopFlow Studio 🔤 🗶 |                                   |          |
| Configura      | Configuration  Configuration  Confi |                    |         | □{<br>Use t | Interaction Workflow Mapping | vhen handling interactions:       |          |
|                | Interface<br>Custome                                                                                                    | s<br>r Portal      |         | Prof        | ile Workflo                  |                                   |          |
| j 🦉            | Mailboxe                                                                                                    | is is              |         | Adn         | nin 🤇                        | Email screenpop                   | <u>م</u> |
|                | Distribut<br>Rules                                                                                                    | ion Lists          |         | Adn         | in - Default Workspaces      | Simple ANI pop                    | •        |
|                | Configur<br>Message                                                                                                    | ation Set<br>Bases | tings   | Adn         | nin - Encryption Incid       | ent + Contact Pop with Transfer , | •        |

The "emailscreenpop" script configuration is below.

| InteractionHandlerSequence                                                                                                    |                                |                                                                           |                  |                    |       |
|----------------------------------------------------------------------------------------------------|--------------------------------|---------------------------------------------------------------------------|------------------|--------------------|-------|
|                                                                                                    |                                | ~                                                                         |                  |                    |       |
| · · · · · · · · · · · · · · · · · · ·                                                                                                    |                                | ×                                                                         |                  |                    |       |
| InteractionTypeSwitch                                                                                                    |                                |                                                                           |                  |                    | *     |
| Add interaction type case                                                                                                    |                                |                                                                           |                  |                    |       |
| Email<br>Remove care                                                                                                    | Voice<br>Remove care           |                                                                           |                  |                    |       |
| Materiation//slue                                                                                                    |                                |                                                                           |                  |                    |       |
|                                                                                                    |                                |                                                                           |                  |                    | ~     |
| Use interaction property                                                                                                    | Entity name: Contact           |                                                                           |                  |                    | •     |
| Call data key: rnIncidentId                                                                                                    | Match criteria: Phones.RawNum  | ber EQUALS Interaction property: 'ANI'                                    |                  |                    |       |
| Then Else                                                                                                    |                                |                                                                           |                  | edit crite         | teria |
| Control Control Contro | Single match                   | Multiple matches                                                          | No               | match              |       |
| Entity type: Incident                                                                                                    |                                | ······                                                                    | + CreateEntity   | 5                  | <     |
| Entity ID expression: (minoidential)                                                                                                    | C OpenBetrievedEntity          |                                                                           | Entity a series  | Contact =          |       |
|                                                                                                    |                                |                                                                           | Entity name.     | contact +          | J     |
|                                                                                                    | $\bigtriangledown$             | RunReport A                                                               |                  | $\bigtriangledown$ |       |
|                                                                                                    |                                | Report ID: 100210                                                         | 🕂 SetEntityField | IValue 🔗           | 2     |
| Add an entity record activity Add an entity record activity                                                                                                    | Add an article around articles | Match criteria: contacts.any_phone_raw EQUALS Interaction property: 'ANI' | Field name:      | PhOffice           |       |
|                                                                                                    | Add an entity record activity  | <u>edit criteria</u>                                                      | Field value:     | (ANI)              |       |
|                                                                                                    |                                |                                                                           |                  |                    |       |
|                                                                                                    |                                |                                                                           | 7                | $\bigtriangledown$ |       |
|                                                                                                    |                                |                                                                           |                  |                    | -     |
|                                                                                                    |                                |                                                                           |                  |                    |       |
|                                                                                                    |                                |                                                                           |                  |                    |       |
|                                                                                                    |                                | $\bigtriangledown$                                                        |                  |                    |       |

RAB; Reviewed: SPOC 12/17/2019

## 7.2. Queue Adapter

Below is the master configuration for the Queue Adapter.

| openmethods                                |                                 | We Enable True Omnichannel Experience                      |
|--------------------------------------------|---------------------------------|------------------------------------------------------------|
| Queue Adapter                              | Avaya Processor                 |                                                            |
| Access                                     | Service Settings                |                                                            |
| ▲ Oracle Service Cloud                     | A Comme                         |                                                            |
| ▲ Site Interface(s)                        | - Server                        | 10 ( 111 - 20                                              |
| isv_19b_openmethods                        | P Address to Server             | 10.04.115.28                                               |
| ▲ Third Party Queue(s)                     | IP Port To Server               | 4/21                                                       |
| Third Party Queue                          | Login Name                      | OMethod                                                    |
|                                            | Login Password                  | •••••••••••••••••••••••••••••••••••••••                    |
| ▲ Chat                                     | Protocol Version                | PROTOCOL_VERSION_6_3_3                                     |
| <ul> <li>OSC Chat Processor(s)</li> </ul>  | Use Secure Sockets              |                                                            |
| OSC Chat Processor                         | Enable Auto Keep Alive          |                                                            |
| ▲ Email                                    | Allow Certificate Name Mismatch |                                                            |
| <ul> <li>OSC Email Processor(s)</li> </ul> | UUI Delimeter                   | δ.                                                         |
| OSC Email Processor                        | Avaya Switch Name               | SILDVCM8                                                   |
| Routing                                    | Make Call Timeout               | 60000                                                      |
| ▲ Outbound                                 | Make Call Response Delay        | 500                                                        |
| Processors                                 | <ul> <li>Session</li> </ul>     |                                                            |
| Avaya Processor(s)                         | Session Name                    | OpenMethods-Avaya                                          |
| Avaya Processor                            | Session Cleanup Delay           | 60                                                         |
| <ul> <li>Custom Processor(s)</li> </ul>    | Session Duration                | 180                                                        |
| <ul> <li>Five9 Processor(s)</li> </ul>     | Oueue                           |                                                            |
| <ul> <li>Genesys Processor(s)</li> </ul>   | Queue To VDN Mapping            | OMDefaultRoute=31005&Default Chat Oueue=31005&Tier 1=31006 |
| I3 Processor(s)                            | • Chat                          |                                                            |
| PureCloud Processor(s)                     | T Email                         |                                                            |
| <ul> <li>Siemens Processor(s)</li> </ul>   |                                 |                                                            |
| <ul> <li>Tester Processor(s)</li> </ul>    |                                 |                                                            |
| ▲ System                                   |                                 |                                                            |
| ▲ Access                                   | IP Address To Server            |                                                            |
| Agent Manager(s)                           | IP Address of Avaya AES server. |                                                            |
| Agent Manager                              |                                 |                                                            |
| Management Server(s)                       |                                 |                                                            |

| * | Chat                       |       |   |
|---|----------------------------|-------|---|
|   | AWOH Hunt Group Ext Chat   | 31008 |   |
|   | Capacity Retry Delay Chat  | 10000 |   |
|   | Email                      |       |   |
|   | AWOH Hunt Group Ext Email  | 31009 |   |
|   | Capacity Retry Delay Email | 30000 | ļ |

#### 7.2.1. Reason Codes

Using the Configuration Server WebGUI, configure reason codes which will appear in the Agent toolbar. Note that this solution relies on agents using Auto-in, and initially will log agents in to aux state. For consistent call center reporting, AUX and ACW codes are mapped to labels in the following interface:

| $\leftrightarrow$ $\rightarrow$ C (i) localho | ost:7088                                                    |                    |                       |                        |           | ର୍                      | ☆    | 0 | C |
|-----------------------------------------------|-------------------------------------------------------------|--------------------|-----------------------|------------------------|-----------|-------------------------|------|---|---|
| ✓ Customers ✓ DevConnect                      | Parent: Avays<br>Username: 32<br>Password:<br>Full Name: Ag | a<br>001<br>jent 1 |                       |                        |           |                         |      |   |   |
| 🗸 Environments                                | - Agent Chan                                                | nel Setting        | IS                    |                        |           |                         |      |   |   |
| 🗸 Avaya                                       | Override                                                    | Setting            | Name                  |                        | Value     |                         |      |   |   |
| 32001                                         |                                                             | Client Si          | de Auto Answer Calls  |                        | False     |                         |      |   |   |
| 32002                                         |                                                             | Client Si          | de Auto Answer Emails |                        | False     |                         |      |   |   |
| ✓ CRM Instances                               |                                                             | Client Si          | de Auto Answer Chats  |                        | False     |                         |      |   |   |
| isv_19b_openmethods                           |                                                             | End Con            | pletes Interaction    |                        | False     |                         |      |   |   |
| agent_1                                       |                                                             | Name               |                       |                        | 30005     |                         |      |   |   |
| agent_2                                       |                                                             | Chat               |                       |                        | True      |                         |      |   |   |
| Network Pods                                  |                                                             | Email              |                       |                        | True      |                         |      |   |   |
| V HIS Pod                                     |                                                             | Callback           | s                     |                        | False     |                         |      |   |   |
| 🗸 Harmony                                     |                                                             | Voicema            | il                    |                        | False     |                         |      |   |   |
|                                               | + Environmer                                                | nt Feature         | Settings              |                        |           |                         |      |   |   |
|                                               | Save                                                        |                    |                       |                        |           |                         |      |   |   |
|                                               | Reason Code                                                 | s Logo             | Interaction Dis       | spositions Caller Id Q | uick Dial |                         |      |   |   |
|                                               | Id                                                          |                    | Code                  | Name(en                | _US)      | Visibility              |      |   |   |
|                                               |                                                             |                    |                       |                        |           |                         |      |   |   |
|                                               | d944555                                                     | ild1fc             | ACW                   | ACW                    |           | Inherit Visible from Av | /aya | - |   |
|                                               | 84802b1                                                     | 84a6               | 0                     | AUX                    |           | Inherit Visible from Av | /aya |   |   |

| Id           | Code | Name(en_US) | Visibility                 |
|--------------|------|-------------|----------------------------|
| d9445551d1fc | ACW  | ACW         | Inherit Visible from Avaya |
| 84802b184a6  | 0    | AUX         | Inherit Visible from Avaya |
| 457c2ceeeea  | 1    | Lunch       | Inherit Visible from Avaya |
|              |      |             |                            |
|              |      |             |                            |

## 8. Verification Steps

To verify that agent can successfully log in, from one of the Agent Desktops, launch the ServiceCloud client. Log in using appropriate credentials.

| Username<br>agent_1 | - >           |
|---------------------|---------------|
| Password            | ORACLE'       |
| Login Help Login    | Service Cloud |
| nterface            |               |
| isv_19b_openmethods | View Log F    |

Once logged in to the Service Cloud, log in to the ACD using one of the agents configured in **Section 7.1**.

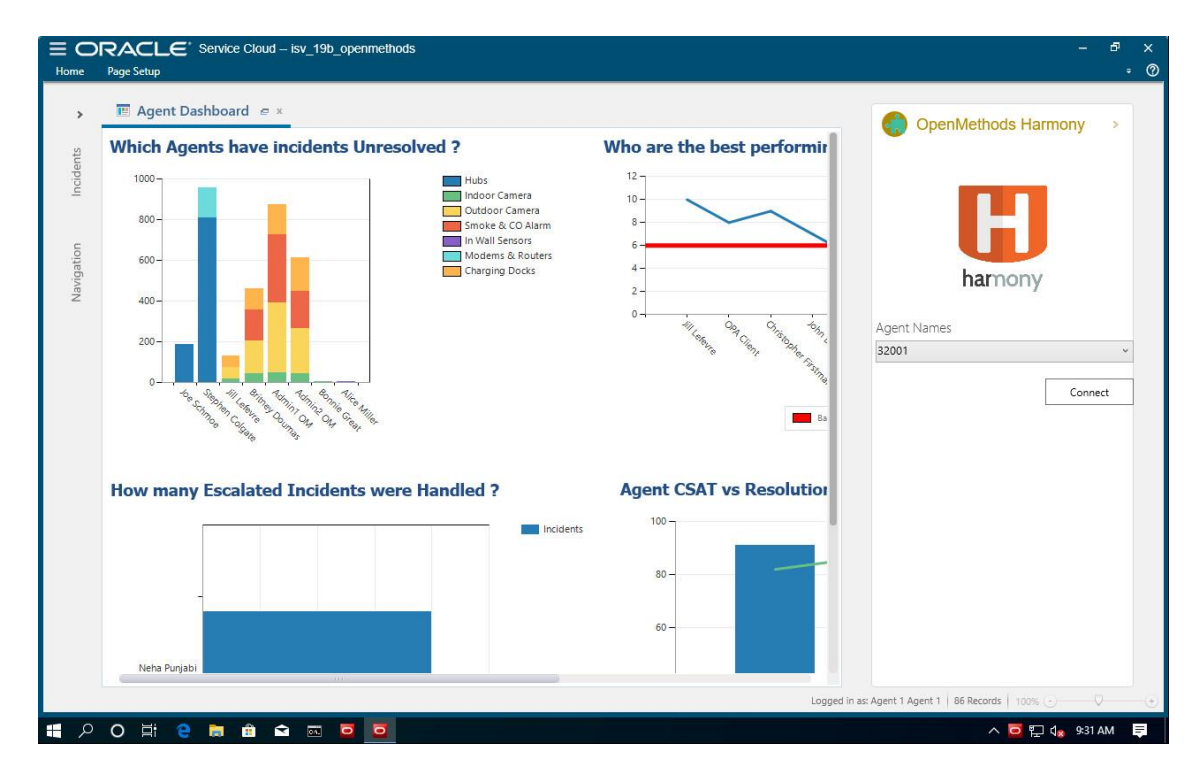

RAB; Reviewed: SPOC 12/17/2019

Solution & Interoperability Test Lab Application Notes ©2019 Avaya Inc. All Rights Reserved. 22 of 27 OMORAURA81

RAB; Reviewed: SPOC 12/17/2019

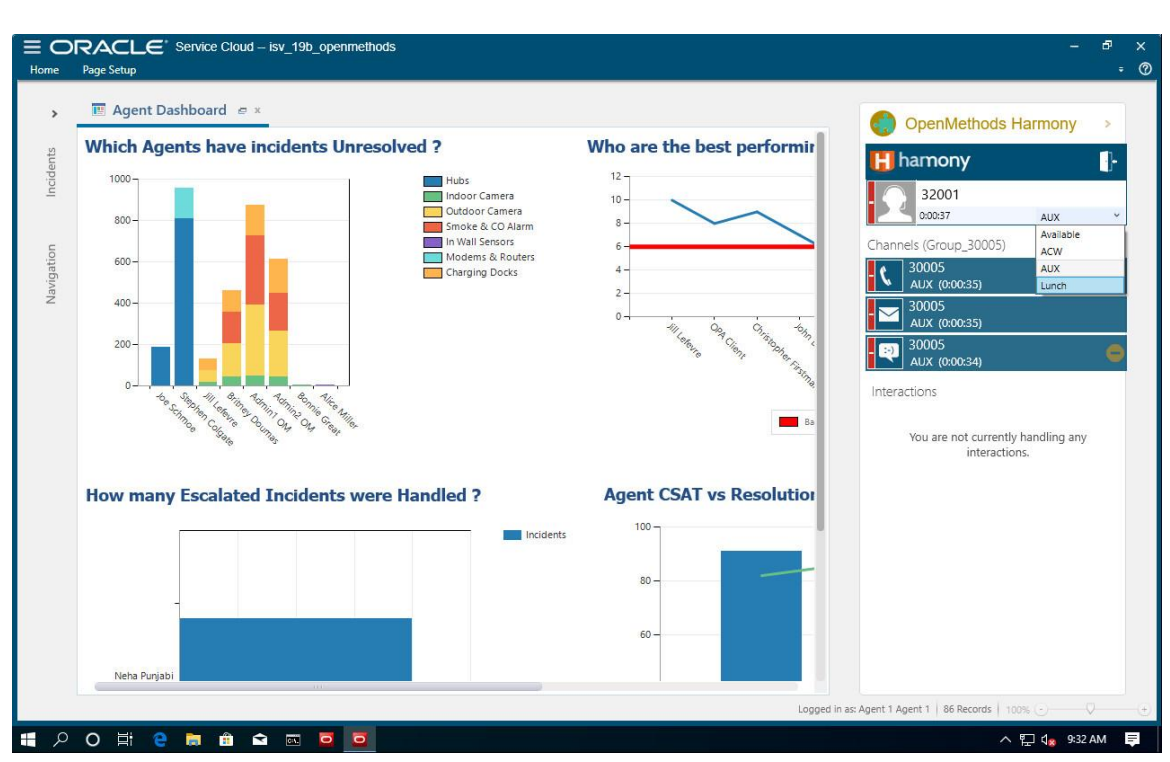

Once logged in, click on the agent state and make it Available. the following screen shows up.

Place a call to one of the VDNs configured in **Section 5.7**. Once agents receive the calls, answer it. A customer record will pop up in the workspace to the left of the media toolbar:

| D                                           |                                                          |                                                                    |                                                              |                                     |                                                     |                            | OpenMethods                                                                                                    | Harmony           |
|---------------------------------------------|----------------------------------------------------------|--------------------------------------------------------------------|--------------------------------------------------------------|-------------------------------------|-----------------------------------------------------|----------------------------|----------------------------------------------------------------------------------------------------|-------------------|
| First Name*                                 |                                                          |                                                                    |                                                              | State *                             | Service, Outreach, Opportunities                    | •                          | H hamony                                                                                                    |                   |
| Email                                       | •                                                        |                                                                    |                                                              | Salesperson                         | [No Value]                                          |                            | 0:02:08                                                                                                    | Handling Interac  |
| Office Phone                                | ▼ 30001                                                  |                                                                    |                                                              | Title                               |                                                     |                            | Channels (Group 30005)                                                                                                    |                   |
| Address                                     | United States (U                                         | 5)                                                                 |                                                              | Login                               |                                                     |                            | 30005                                                                                                    |                   |
|                                             |                                                          |                                                                    | Edit                                                         | SLAs                                | [No Value]                                          | Add                        | Handling Interaction                                                                                                    | n (0:00:14)       |
| Contact Type                                | [No Value]                                               |                                                                    | •                                                            | Global Opt-in                       | [No Value]                                          | •                          | Available (0:01:08)                                                                                                    |                   |
| Add New<br>Opportunity<br>There are no it   | es (0) Notes  Pr Open Pr Pr V Name  rems to show in this | Tasks (0) Incider<br>Int Copy X De<br>Assigned Star<br>dew.        | its Surveys Outre<br>lete 資 Reject 🛱 For<br><b>tus Stage</b> | ward<br>Rep Forecas                 | Attachments Audit Log st Manager Value Date Upda    | Options      Action        | 30005       Available (0:01:09)       Interactions       Inbound call                                                                                                    | ij <b>2</b>       |
| C Add New<br>Opportunity<br>There are no it | es (0) Notes                                             | Tasks (0) Incider<br>Int Copy X De<br>Assigned Sta<br><i>i</i> ew. | ts Surveys Outre<br>lete 🔐 Reject 🛱 For<br>tus Stage         | ach Activity<br>ward<br>Rep Forecas | Attachments Audit Log<br>st Manager Value Date Upda | Coptions V<br>atted Action | 30005       Available (0:01:09)       Interactions       ✓ Inbound call       ✓ II ↔ ↔       30001       ANI: 30001       CallType: inbound                                                                                                    | iji <b>2</b><br>0 |
| Add New<br>Opportunity<br>There are no it   | ies (0) Notes                                            | Tasks (0) Incider<br>Int C Copy X De<br>Assigned Sta<br>Aew.       | ts Surveys Outre<br>lete ∰ Reject ⊊ For<br>tus Stage         | Rep Forecas                         | Attachments Audit Log                               | Coptions -<br>Action       | 30005         Available (0.01.92)         Interactions         Interactions         Image: Interaction state         Image: Image: Imag | iji <b>2</b><br>0 |

RAB; Reviewed: SPOC 12/17/2019

On Avaya Aura<sup>®</sup> Application Enablement Services, navigate to the Status  $\rightarrow$  Status and Control  $\rightarrow$  DMCC Service Summary to verify the DMCC connection is active.

| AVAYA                                                                                                    | Application Enablement Services<br>Management Console                                                                                                    | Welcome: User cust<br>Last login: Fri Oct 11 11:01:33 2019 from 10.64.115.45<br>Number of prior failed login attempts: 0<br>HostName/IP: sildvaes8.sildenver.org/10.64.115.28<br>Server Offer Type: VIRTUAL_APPLIANCE_ON_VMWARE<br>SW Version: 8.1.0.0.0.9-1<br>Server Date and Time: Mon Oct 14 13:06:36 MDT 2019<br>HA Status: Not Configured |
|----------------------------------------------------------------------------------------------------|----------------------------------------------------------------------------------------------------|----------------------------------------------------------------------------------------------------|
| Status   Status and Control                                                                                                    | OMCC Service Summary                                                                                                    | Home   Help   Logout                                                                                                    |
| <ul> <li>AE Services</li> <li>Communication Manage</li> <li>Interface</li> <li>High Availability</li> <li>Licensing</li> <li>Maintenance</li> <li>Networking</li> <li>Security</li> <li>Status</li> </ul> | DMCC Service Summary - Session Summary         Please do not use back button         Enable page refresh every 60 • seconds         Session Summary Device Summary         Generated on Mon Oct 14 10:38:16 MDT 2019         Service Uptime:       11 days, 21 hours 37 m         Number of Active Sessions:       1         Number of Existing Devices:       0         Number of Devices Created Since Service Boot:       24         Number of Devices:       0         Number of Devices Created Since Service Boot:       0                                                                                                    | ninutes                                                                                                    |
| Logs                                                                                                    | Session ID <u>User</u> <u>Application</u>                                                                                                    | <u>Far-end</u> <u>Connection</u> <u># of Associated</u><br>Identifier Type Devices                                                                                                    |
| Log Manager                                                                                                    | DB7D5F9CBD3C8F0C2 OW-th-ul OpenMethods-                                                                                                    |                                                                                                    |
| Status and Control                                                                                                    | 040AF9243FC061E-24 Overhood Avaya                                                                                                    | Unencrypted                                                                                                    |
| <ul> <li>CVLAN Service Sum</li> <li>DLG Services Sumn</li> <li>DMCC Service Sur</li> <li>Switch Conn Summ</li> <li>TSAPI Service Sum</li> <li>&gt; User Management</li> </ul>                             | ary Try Iterminate Sessions Show Terminated Sessions Iterminate Sessions Iterminate Se |                                                                                                    |

Navigate to the Status  $\rightarrow$  Status and Control  $\rightarrow$  TSAPI Service Summary to verify the TSAPI connection is active.

| avaya                                                                                                    | Application Enabler<br>Management C                                                                                          | ment Services<br>Console        | Welcome: User cust<br>Last login: Fri Oct 11 11:01:33 2019 from 10.64.115.45<br>Number of prior failed login attempts: 0<br>HostName/IP: sildvaes8.sildenver.org/10.64.115.28<br>Server Offer Type: VIRTUAL_APPLIANCE_ON_VMWARE<br>SW Version: 8.1.0.0.0.9-1<br>Server Date and Time: Mon Oct 14 13:07:36 MDT 2019<br>HA Status: Not Configured |                               |  |  |  |  |
|----------------------------------------------------------------------------------------------------|----------------------------------------------------------------------------------------------------|---------------------------------|----------------------------------------------------------------------------------------------------|-------------------------------|--|--|--|--|
| Status   Status and Control                                                                                                    | TSAPI Service Summary                                                                                                    |                                 |                                                                                                    | Home   Help   Logout          |  |  |  |  |
| <ul> <li>AE Services</li> <li>Communication Manag<br/>Interface</li> <li>High Availability</li> <li>Licensing</li> <li>Maintenance</li> <li>Networking</li> <li>Security</li> </ul> | CTI User Status<br>Enable page refresh every 6<br>CTI Users All Users<br>Open Streams 5<br>Closed Streams 50<br>Open Streams | 0 V seconds                     |                                                                                                    |                               |  |  |  |  |
| ▼ Status                                                                                                    | Name                                                                                                    | Time Opened                     | Time Closed                                                                                                    | Tlink Name                    |  |  |  |  |
| Alarm Viewer                                                                                                    | OMethod                                                                                                    | Fri 04 Oct 2019 01:20:05 PM MDT | Thire closed                                                                                                    | AVAYA#SILDVCM8#CSTA#SILDVAES8 |  |  |  |  |
| Logs                                                                                                    | OMethod                                                                                                    | Fri 04 Oct 2019 01:20:50 PM MDT |                                                                                                    | AVAYA#SILDVCM8#CSTA#SILDVAES8 |  |  |  |  |
| Log Manager                                                                                                    | DMCCLCSUserDoNotModify                                                                                                    | Fri 11 Oct 2019 02:24:04 PM MDT |                                                                                                    | AVAYA#SILDVCM8#CSTA#SILDVAES8 |  |  |  |  |
| Status and Control                                                                                                    | OMethod                                                                                                    | Fri 11 Oct 2019 06:50:38 AM MDT |                                                                                                    | AVAYA#SILDVCM8#CSTA#SILDVAES8 |  |  |  |  |
| <ul> <li>CVLAN Service Sum</li> <li>DLG Services Sumn</li> <li>DMCC Service Sumn</li> <li>Switch Conn Summ</li> </ul>                                                               | mary OMethod Show Closed Streams C<br>mary ary                                                                               | Mon 14 Oct 2019 10:31:40 AM MDT |                                                                                                    | AVAYA#SILDVCM8#CSTA#SILDVAES8 |  |  |  |  |

RAB; Reviewed: SPOC 12/17/2019 Solution & Interoperability Test Lab Application Notes ©2019 Avaya Inc. All Rights Reserved. 25 of 27 OMORAURA81 On Avaya Aura<sup>®</sup> Communication Manager, use the list monitored-station command to verify station monitors on logged in agents.

| list monitored-station |     |      |     |     |     |     |     |     |     |     |     |     |     |     |     |     |
|------------------------|-----|------|-----|-----|-----|-----|-----|-----|-----|-----|-----|-----|-----|-----|-----|-----|
|                        |     |      |     |     |     |     |     |     |     |     |     |     |     |     |     |     |
| MONITORED STATION      |     |      |     |     |     |     |     |     |     |     |     |     |     |     |     |     |
|                        |     |      |     |     |     |     |     |     |     |     |     |     |     |     |     |     |
| Associations:          |     | 1    |     | 2   |     | 3   |     | 4   |     | 5   |     | 6   |     | 7   |     | 8   |
|                        | CTI |      | CTI |     | CTI |     | CTI |     | CTI |     | CTI |     | CTI |     | CTI |     |
| Station Ext            | Lnk | CRV  | Lnk | CRV | Lnk | CRV | Lnk | CRV | Lnk | CRV | Lnk | CRV | Lnk | CRV | Lnk | CRV |
|                        |     |      |     |     |     |     |     |     |     |     |     |     |     |     |     |     |
| 30002                  | 1   | 0016 |     |     |     |     |     |     |     |     |     |     |     |     |     |     |
| 30005                  | 1   | 0009 |     |     |     |     |     |     |     |     |     |     |     |     |     |     |

# 9. Conclusion

OpenMethods was able to successfully interoperate with Avaya Aura<sup>®</sup> Communication Manager and Avaya Aura<sup>®</sup> Application Enablement. All executed test cases were passed.

# 10. Additional References

Product documentation for Avaya products may be found at http://support.avaya.com.

- [1] Administering Avaya Aura® Communication Manager, Release 8.1
- [2] Administering Avaya Aura® Application Enablement Services, Release 8.1

Product information for OpenMethods can be obtained by contacting OpenMethods support [1.816.283.8965 (ext. 1), care@openmethods.com]

[1] Harmony Installation & Configuration Guide for Avaya Change History

#### ©2019 Avaya Inc. All Rights Reserved.

Avaya and the Avaya Logo are trademarks of Avaya Inc. All trademarks identified by <sup>®</sup> and <sup>TM</sup> are registered trademarks or trademarks, respectively, of Avaya Inc. All other trademarks are the property of their respective owners. The information provided in these Application Notes is subject to change without notice. The configurations, technical data, and recommendations provided in these Application Notes are believed to be accurate and dependable, but are presented without express or implied warranty. Users are responsible for their application of any products specified in these Application Notes.

Please e-mail any questions or comments pertaining to these Application Notes along with the full title name and filename, located in the lower right corner, directly to the Avaya DevConnect Program at <u>devconnect@avaya.com</u>.